## **Arbor Parent Portal and the Arbor App**

The Parent Portal and Arbor App let parents register their child for a club or trip and manage payments all from their phone or computer. Parents can also check in on their child's attendance, behaviour and progress.

## What is the Parent Portal?

The Parent Portal is the browser version of Arbor accessible to parents/guardians on a laptop or computer.

To access the Arbor Parent Portal, you need to visit <u>https://login.arbor.sc</u>

The login username is your email address as registered with the school. If this is the first time you are accessing the Arbor Parent Portal, click on the 'Forgot your password?' link at the login page and follow the instructions on the screen to set your password.

Add in your email address then click **Reset password**.

If you have a child at more than one Arbor school, you will be asked to select the appropriate school.

| Forgot your password?                                                                                                    |  |  |
|----------------------------------------------------------------------------------------------------|--|--|
| No problem! Just enter the email address associated with your account below, and we'll email you with a link to reset your password. |  |  |
| Enter your email address                                                                                                    |  |  |
| Reset password                                                                                                    |  |  |

You'll then receive an email. Click the link in this email to set your password.

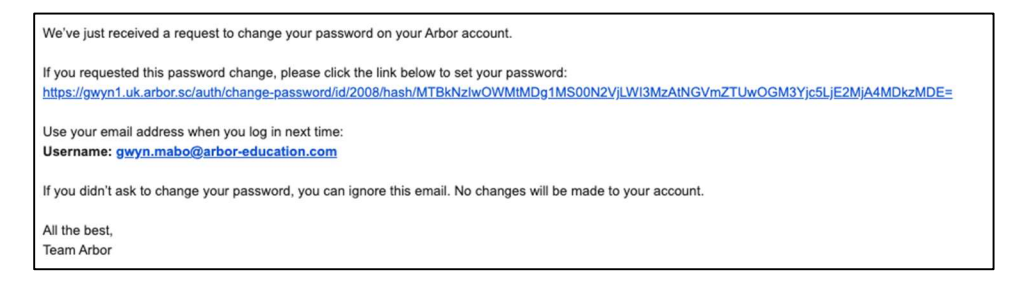

Create your password. You will then be logged in when you click **Create password**.

| Create password  |  |
|------------------|--|
| New password     |  |
| Confirm password |  |
| Create password  |  |

Click to accept the terms and conditions.

| A | rbor      | System Terms of Use                                                                                                    | 0   |
|---|-----------|----------------------------------------------------------------------------------------------------|-----|
|   | 0         | Welcome to Arbor!<br>Before you get started, we need you to download, read and agree to our<br>standard user terms & conditions.<br>When you're ready, tick "I agree", then click "Accept" and we'll get you set<br>up. |     |
|   |           | Diew user terms & condition                                                                                                    | ns  |
| I | 🖌 l agree | e to Arbor's standard user terms & conditions                                                                                                    | ept |

As a security precaution, you will then be asked to confirm one of your children's dates of birth. Once you click verify, you will now be logged in!

You can then close your browser and switch to using the app.

| Verify Account                      |                                                             | Ο        |
|-------------------------------------|-------------------------------------------------------------|----------|
| As this is your first time using th | e system we need you to verify your account.                |          |
| To verify you account, please ent   | ter the date of birth of one of your children at the school |          |
| Date of birth*                      | 27/05/2016                                                  | <b>m</b> |
|                                     |                                                             |          |
|                                     |                                                             |          |
|                                     |                                                             |          |
|                                     |                                                             |          |
|                                     |                                                             |          |
|                                     |                                                             | _        |
|                                     | Cancel Ver                                                  | ify      |

Once logged in you will be able to see your child's school attendance, behaviour points, Payment accounts for Meals and School Shop, register for activities and school trips.

| Quick Actions 🔻                                                                                                    |                                                                                         | Statistics                                                             |
|----------------------------------------------------------------------------------------------------|-----------------------------------------------------------------------------------------|------------------------------------------------------------------------|
| Chloe Adams 🔉                                                                                                    | Attendance (2021/2022) 98.9% Vear 0.00% Last 4 week                                     | Behaviour Points - this term O This year: 9 points Last term: 0 points |
| View Student Profile                                                                                                    | Guardian Consultations No guardian consultations for Chice Adams Overselven Assignments |                                                                        |
| Harley Adams Charlotte Adams                                                                                                    | carly test4 (Due 24 Oct 2018)                                                           | Extended                                                               |
| Notices<br>Chice Adams does not have a transportation method                                                                                                    | Accounts Chice Adams: Meals Chice Adams: Snacks for students                            | Balance: -£61.36 ►<br>Balance: £3.40 ►                                 |
| Chloe Adams does not have a religion recorded - click to correct<br>Chloe Adams's lunch requirement has not been set.                                                               | Chloe Adams: Breakfast Club Activities                                                  | Batance: £0.00 >>                                                      |
| Please contact the school to arrange this.<br>Chioe Adams does not have any details on hearing<br>tests - click to correct<br>Chine Adams does not have any details on vision tests | Chloe Adams: Clubs<br>Chloe Adams: Trips                                                | þ.<br>Þ.                                                               |

## What is the Arbor App?

The Arbor App is the mobile version of our Parent Portal, for use on mobile devices such as smartphones and tablets. You will need to access the Arbor Parent Portal and set your password before using the Arbor App.

## Downloading the Arbor App

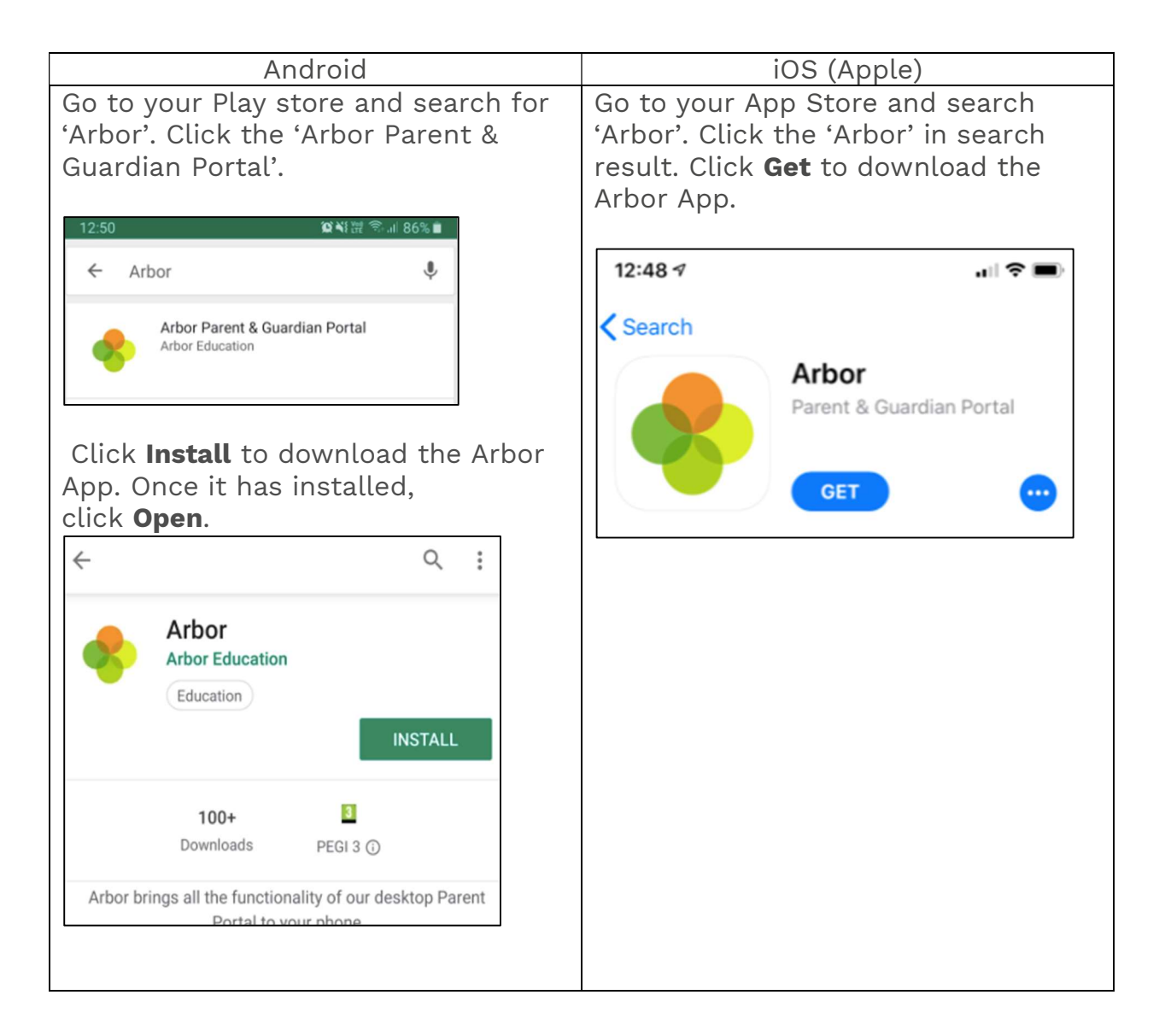

Once the Arbor App is installed and opened, type in your email address registered with the school.

| *                                          |
|--------------------------------------------|
| Welcome to Arbor<br>Let's find your school |
| What's your email?                         |
| Find Your School                           |

Select **Walthamstow Academy** to log into. Enter your password, then click **Log in**.

|    | Select Schoo                                 |
|----|----------------------------------------------|
| V  | Valthamstow Academy :<br>17 5DP, London, GBR |
| E  | Enter your password                          |
|    | Log in                                       |
| Fo | rgotten password?                            |
| V  | Valthamstow Academy<br>17 5DP, London, GBR   |
| _  |                                              |

If you have more than one child at the school, please select the child you wish to view. You can switch to another child once you are logged in.

| Who would you like to view? |
|-----------------------------|
| Dennis Adams                |
| Kimberly Adams              |